### 腾讯会议参会者操作说明

#### Mac 电脑版

#### 一、使用环境

腾讯会议软件须在网络环境下方可正常使用。

二、软件安装

(一) 浏览器访问 <u>https://meeting.tencent.com/download-</u>

<u>center.html?from=1002</u>,下载官方安装包。

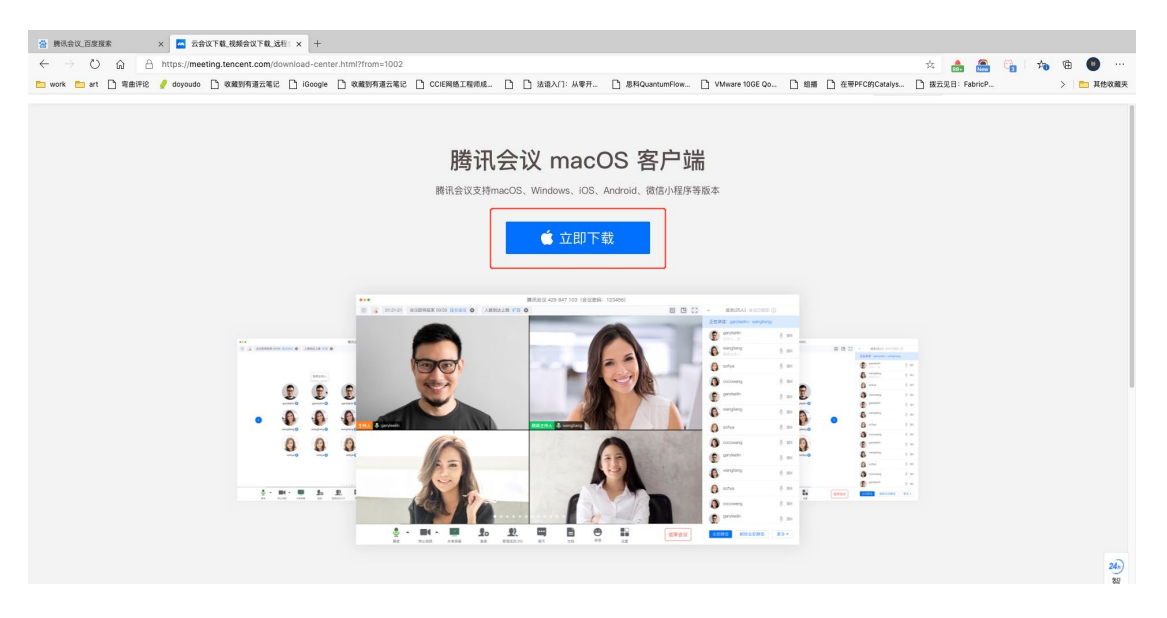

(二)点击"立即下载"后,选择"运行"即可自动安装。

(三)安装完成后显示如下界面,选择"加入会议"即可。

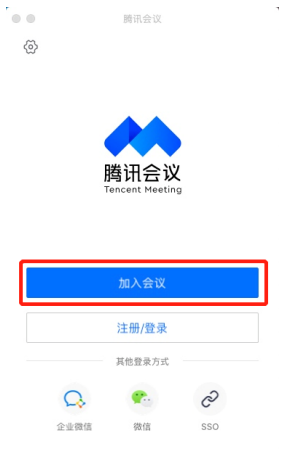

# 三、软件使用

(一) 打开"腾讯会议"软件,点击"加入会议"。

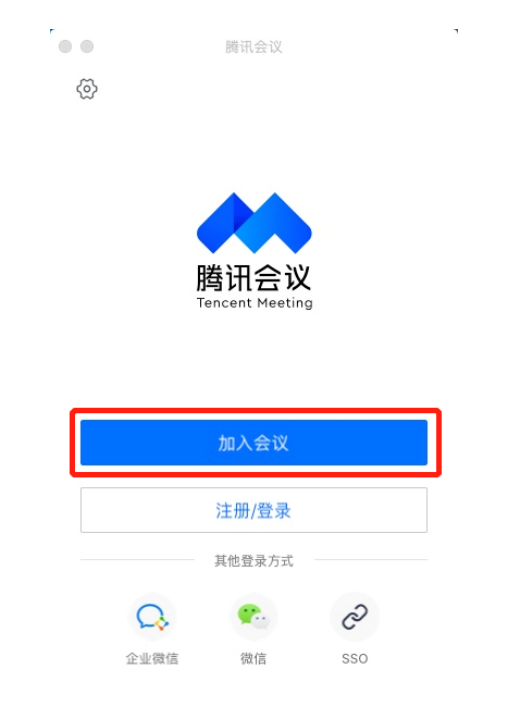

(二)输入会议号及您的参会名称,点击"加入会议",输入会议密码即可入会(注:首次使用时需进行手机号验证)。

| ● ● 加入会议                                         | <ul> <li>加入会议</li> <li></li> </ul>        |           |
|--------------------------------------------------|-------------------------------------------|-----------|
| 会议号                                              |                                           | 入会密码      |
| 请输入会议号                                           | 手机号验证 Ef##号? 登录入会 >                       | 请输入会议密码 💋 |
| 您的名称                                             |                                           | 入会名称      |
| 请输入您的名字                                          | 手机号码                                      | 请输入您的名称   |
| 会议设置                                             | + 86 请输入手机号码                              | J         |
| <ul> <li>✓ 自动连接音频</li> <li>□ λ 金井户提修头</li> </ul> | 验证码                                       | 关闭进入会议    |
|                                                  | 请输入验证码 获取短证的                              |           |
| -                                                | 验证                                        |           |
|                                                  | 点击「验证」按钮,即表示您已阅读并同意<br>《软件许可及服务协议》和《隐私政策》 |           |
|                                                  |                                           |           |
|                                                  |                                           |           |
|                                                  |                                           |           |
|                                                  |                                           |           |
| 加入会议                                             |                                           |           |
|                                                  |                                           |           |

(三)入会后,点击"使用电脑音频"即可正常开会,建议勾选"入会时使用电脑音频",可在后续参会时默认启动。

| •                  | 请选择会议音                    | 频的接入方式               |          |  |
|--------------------|---------------------------|----------------------|----------|--|
| 😂 电话拨              | ix.                       | 9                    | 也 电脑音频   |  |
|                    |                           |                      |          |  |
|                    |                           |                      |          |  |
| 小型会议可直             | 接使用"电脑音频",『               | 从此作为您的会议音频           | 接入方式;    |  |
| 会议室场景/2<br>话/个人座机/ | 5型会议推荐使用"电调<br>手机加入会议,语音效 | '拨入"或"呼叫我",说<br>果更佳。 | 围过会议室电   |  |
|                    |                           |                      |          |  |
|                    |                           |                      | <b>.</b> |  |
|                    | 使用电                       | 脑音频                  |          |  |
| ✓ 入会时使用电脑音频        | Ī                         |                      | _        |  |

(四)点击下方会议控制栏中的"解除静音"即可开启麦克风进行发言,点击"开启视频"即可进行视频通话。

|                  |           | 腾讯会议     |      |          |   |       |    |
|------------------|-----------|----------|------|----------|---|-------|----|
| 0 🙂 al           |           |          |      |          |   | 00:51 | :3 |
|                  | 正在        | 讲话:      |      |          |   |       |    |
|                  |           |          |      |          |   |       |    |
|                  |           |          |      |          |   |       |    |
|                  |           |          |      |          |   |       |    |
|                  |           |          |      |          |   |       |    |
|                  |           |          |      |          |   |       |    |
|                  |           |          |      |          |   |       |    |
|                  |           |          |      |          |   |       |    |
|                  |           |          |      |          |   |       |    |
|                  |           |          |      |          |   |       |    |
|                  |           |          |      |          |   |       |    |
|                  |           |          |      |          |   |       |    |
|                  |           |          |      |          |   |       |    |
|                  |           |          |      |          |   |       |    |
| 2.               |           |          |      | <b>b</b> |   |       |    |
| <u>火</u><br>解除静音 | 开启视频 共享屏幕 | 邀请 成员(1) | 聊天 老 | 反情 更多    | 幕 | 开会议   |    |

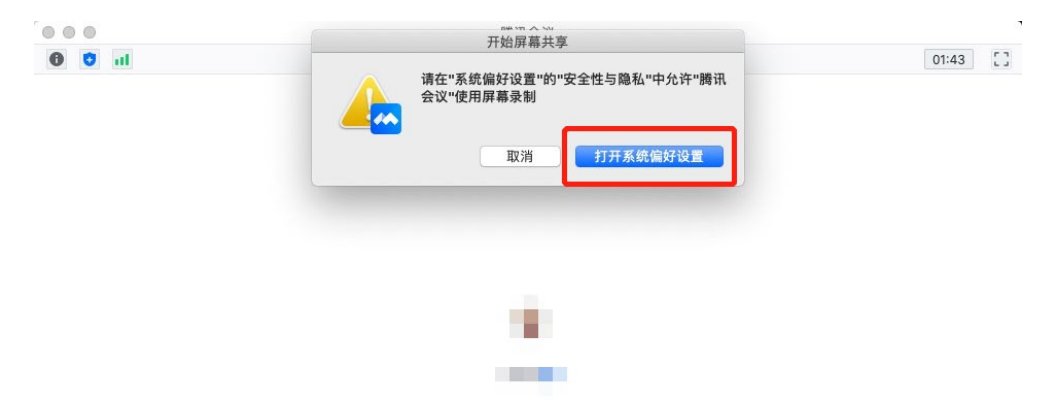

## (五)点击"共享屏幕","打开系统偏好设置"进行设置。

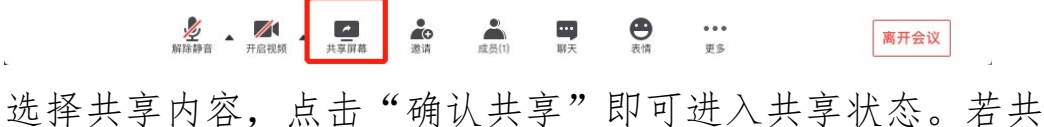

享内容中含有视频,需勾选"同时共享电脑声音"和"视频流畅度优先"(注:首次使用时需进行音频驱动安装)。

| 桌面1                       | 输入密码以允许此次操作。<br>用户名:<br>密码: | •     | _                                                                                                    |
|---------------------------|-----------------------------|-------|----------------------------------------------------------------------------------------------------|
| <b>Z用窗口</b>               |                             |       |                                                                                                    |
| E State States And States |                             |       | Martin and Balancesters.<br>Martin and Balancesters.<br>Balancesters.<br>Balancesters. |
| 系统偏好设置                    | 系统偏好设置-安全                   |       | universalAccessAuth                                                                                                    |
|                           |                             |       |                                                                                                    |
| QQ音乐                      | 访达-TencentMeetin            | 访达-下载 | 访达-废纸篓                                                                                                    |
|                           | 50000"                      |       |                                                                                                    |
| STO SPADES STO S          | Microsoft Edge = 4          |       |                                                                                                    |

(六)进入共享状态后,会议控制栏将移动到窗口顶端,点击"结束共享"即可退出共享状态。

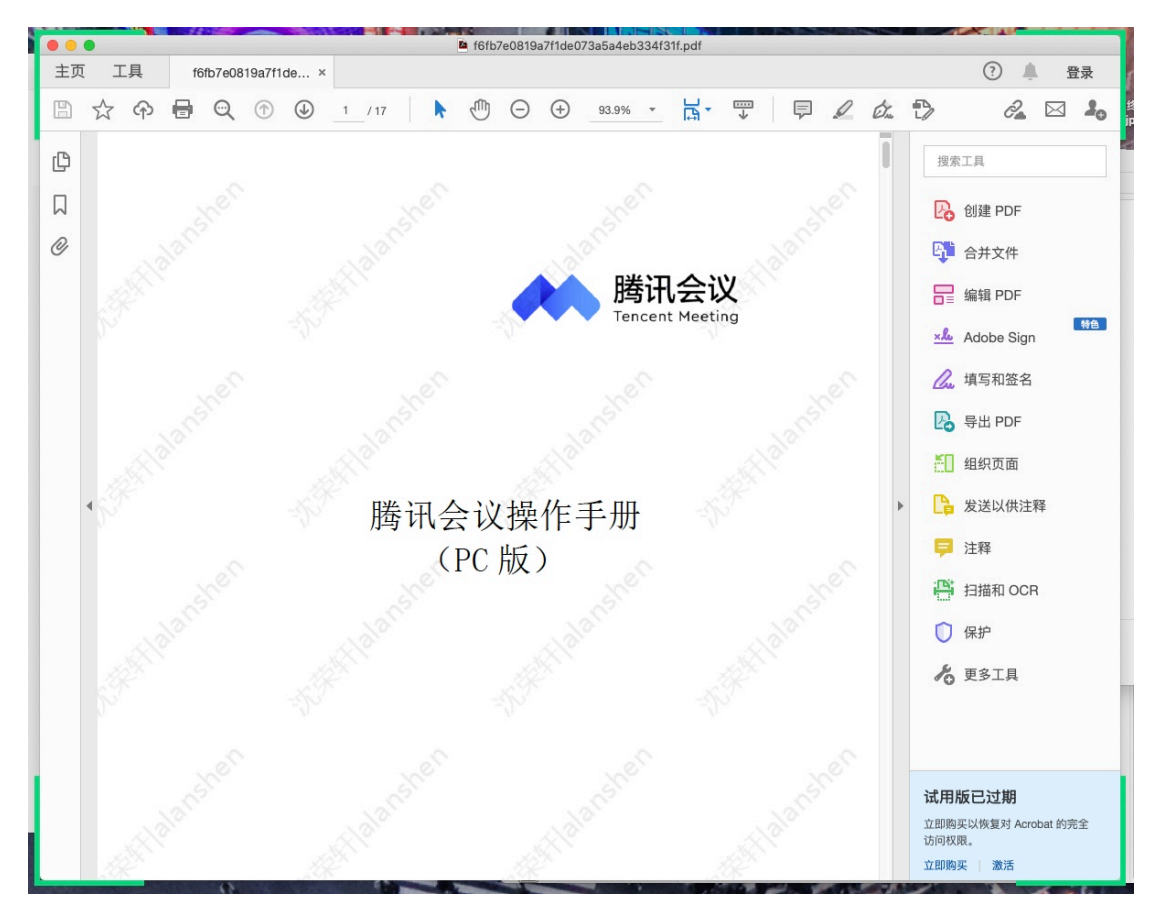